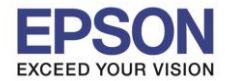

## หากต้องการฉายภาพที่มาจาก 2 แหล่งสัญญาณ โดยพร้อมเพรียงกัน ทั้งด้านช้ายและขวาของจอภาพ สามารถทำได้โดยวิธีการดังนี้

ี่!! ก่อนการเริ่มต้นใช้งานตรวจสอบเงื่อนไขการเชื่อมต่อของ 2 แหล่งสัญญาณในการใช้งาน Split screen ้ได้จากตารางด้านล่าง

| Left Screen | Right Screen  |       |      |                  |     |     |
|-------------|---------------|-------|------|------------------|-----|-----|
|             | Comput-<br>er | Video | HDMI | USB Dis-<br>play | USB | LAN |
| Computer    | -             | 1     | 1    | 1                | 1   | 1   |
| Video       | 1             | -     | 1    | 1                | 1   | 1   |
| HDMI        | 1             | 1     | -    | 1                | 1   | 1   |
| USB Display | 1             | 1     | 1    | -                | -   | -   |
| USB         | 1             | 1     | 1    | -                | -   | -   |
| LAN         | 1             | 1     | 1    | -                | -   | -   |

1. กดปุ่ม Split screen ขณะเครื่องโปรเจคเตอร์เปิดใช้งานอยู่สัญญาณที่เลือกอยู่ปัจจุบันจะปรากฏอยู่ทางด้านซ้าย ของจอภาพ

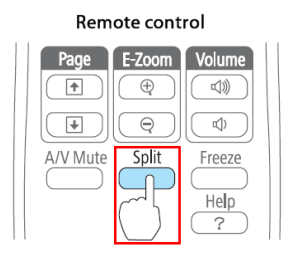

2. จากนั้นกดปุ่ม Menu จะแสดงการตั้งค่าการใช้งาน Split screen เลือกหัวข้อ Source แล้วกดปุ่ม [4] Enter

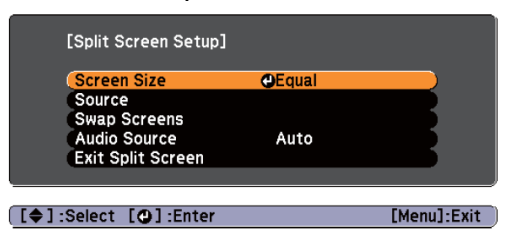

3. จะปรากฏหน้าต่างเลือกชนิดการเชื่อมต่อ ชนิดของสายที่เชื่อมต่อปัจจุบันเท่านั้นที่สามารถเลือกได้

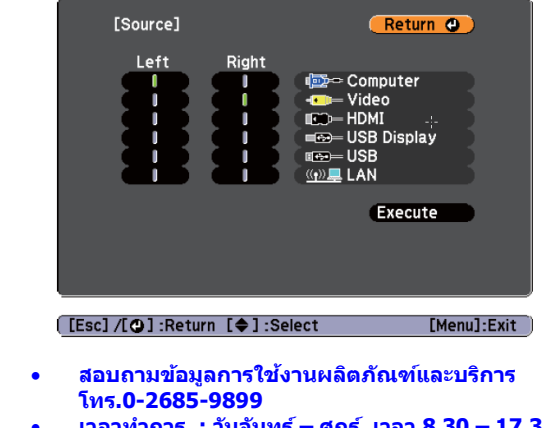

- เวลาทำการ : วันจันทร์ ศุกร์ เวลา 8.30 17.30 น.ยกเว้นวันหยุดนักขัตฤกษ์
  - <u>www.epson.co.th</u>

EPSON

888

EPSON THAILAND / Sep 2012

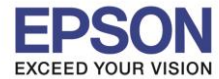

4. เมื่อเลือก Source ที่ใช้งานเรียบร้อยแล้ว ไปที่ Execute จากนั้นกดปุ่ม [

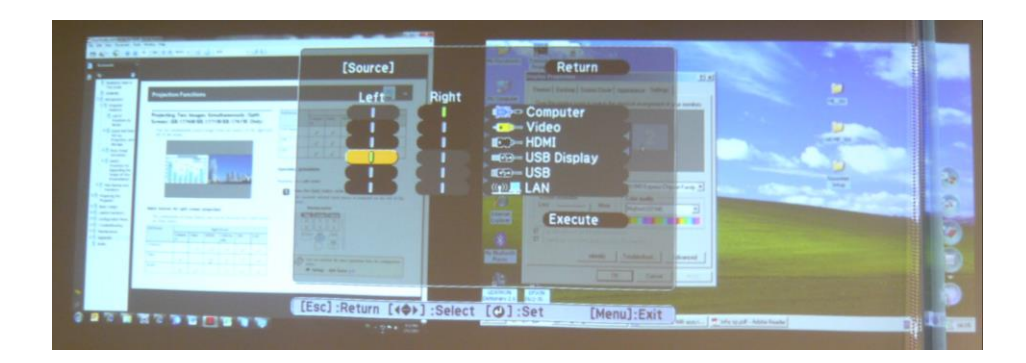

 หากต้องการสลับด้านซ้าย-ขวาของจอภาพ ให้กดที่ปุ่ม Menu ขณะที่กำลังฉายภาพแบบ Split Screen จากนั้นเลือก Swap Screens กดปุ่ม [◀┛] จะปรากฏหน้าต่างจอภาพซ้าย-ขวา สลับกันดังรูป

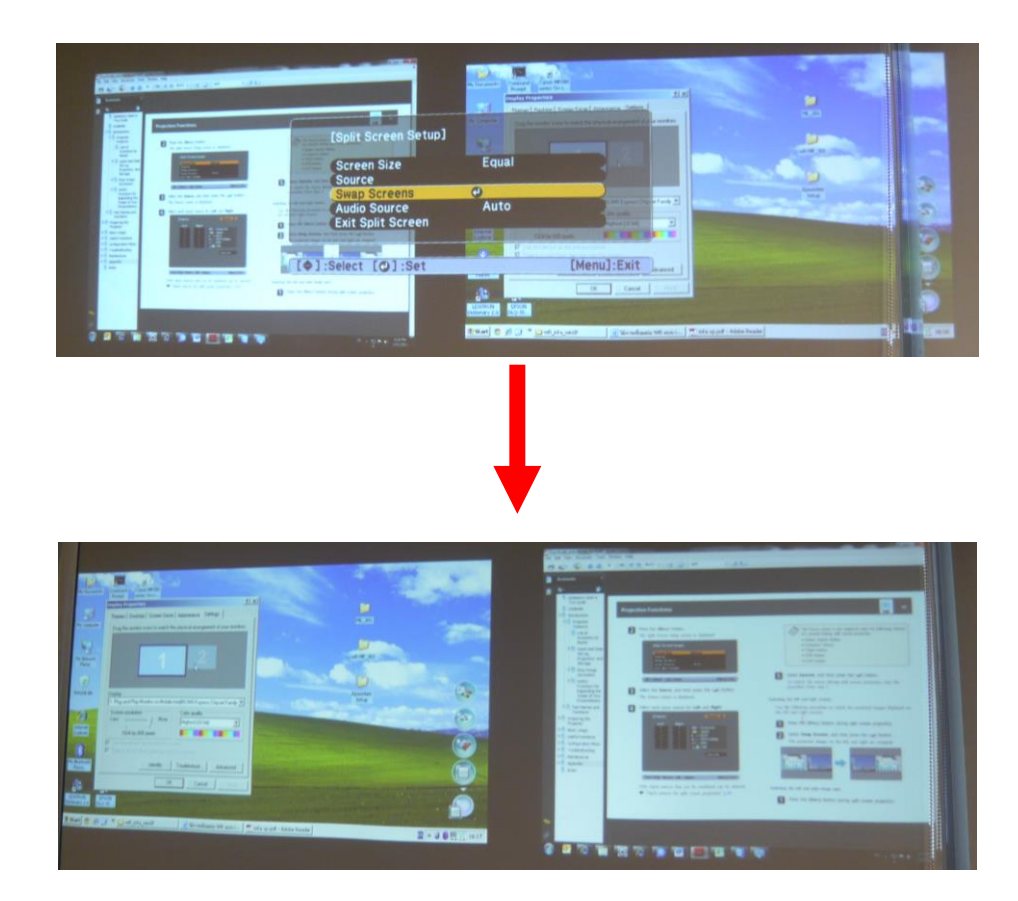

6. หากต้องการปรับขนาดด้านซ้าย-ขวาของจอภาพ ให้กดที่ปุ่ม Menu ขณะที่กำลังฉายภาพแบบ Split Screen จากนั้นเลือก Screen Size กดปุ่ม [✔] ที่หน้าต่าง Screen Size สามารถเลือกปรับได้ 3 ตัวเลือก

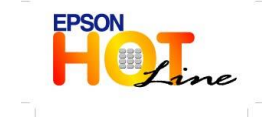

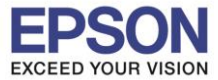

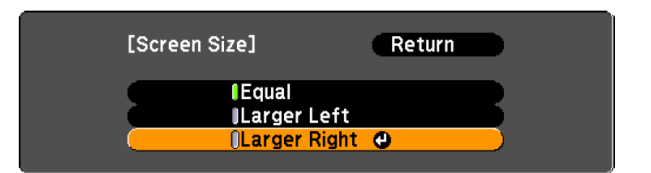

a. เลือก Equal จะแสดงขนาดจอเท่ากันทั้งด้านซ้าย-ขวา

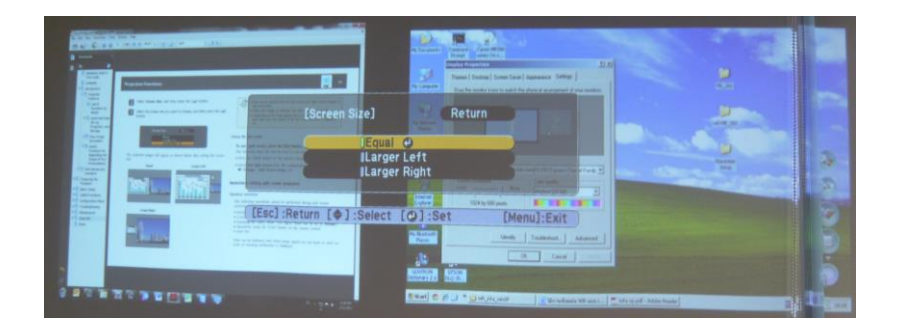

b. เลือก Larger Left จะแสดงขนาดจอด้านซ้ายใหญ่ – ด้านขวาเล็ก

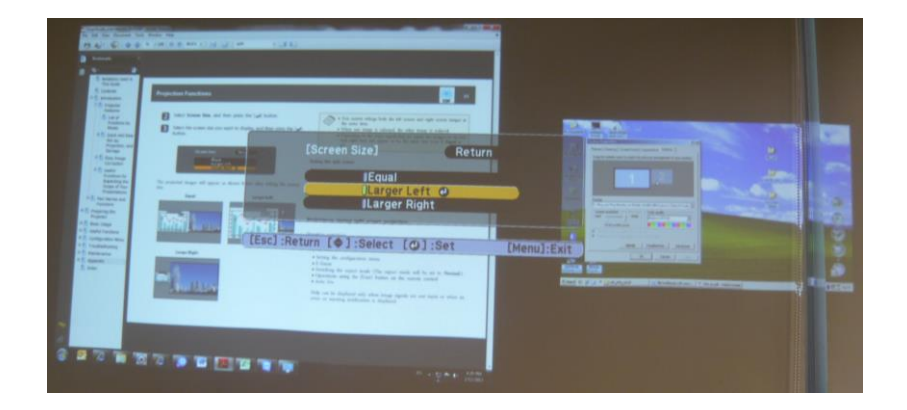

c. เลือก Larger Right จะแสดงขนาดหน้าจอด้านขวาใหญ่ – ด้านซ้ายเล็ก

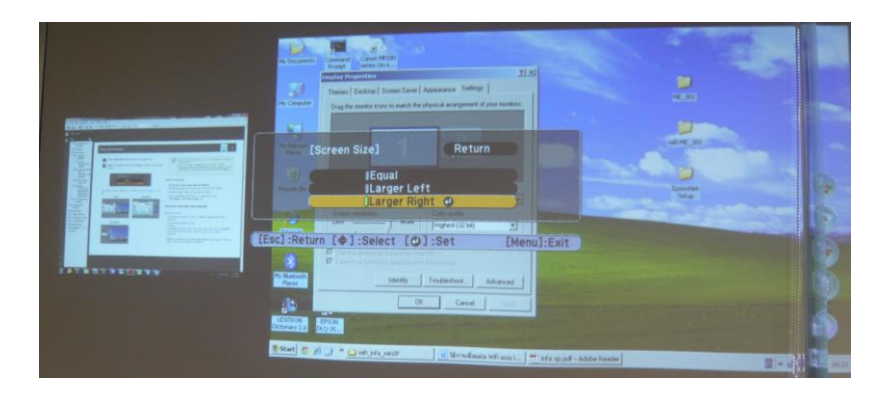

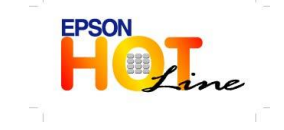

สอบถามข้อมูลการใช้งานผลิตภัณฑ์และบริการ โทร.0-2685-9899

- เวลาทำการ : วันจันทร์ ศุกร์ เวลา 8.30 17.30 น.ยกเว้นวันหยุดนักขัตฤกษ์
- www.epson.co.th

EPSON THAILAND / Sep 2012